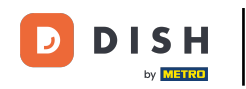

Benvenuti alla dashboard di DISH Reservation . In questo tutorial, vi mostriamo come cambiare la vostra password.

| DISH RESERVATION                 |                                                                                                    | <b>*</b> • | Test Bistr   | o Trainin     | ng 💽          | <u> </u>   |         |
|----------------------------------|----------------------------------------------------------------------------------------------------|------------|--------------|---------------|---------------|------------|---------|
| Reservations                     | Have a walk-in customer? Received a reservation request over phone / email? Don't forget to add it to you reservation book! | ır         | WALK-IN      |               | DD RESERV     | ATION      |         |
| म्न Table plan<br><b>११</b> Menu | C Thu, 19 Oct - Thu, 19 Oct                                                                                                 |            |              |               |               | ~          |         |
| 🛎 Guests                         | There is <b>1</b> active limit configured for the selected time period                                                      |            |              |               | Show          | / more 🗸   |         |
| 🕲 Feedback                       |                                                                                                    |            |              |               |               |            |         |
| 🗠 Reports                        | All      Completed      Upcoming      Cancelled                                                                             |            | 0 🔄          | <b>**</b> * 0 | <b>m</b> 0/37 | 7          |         |
| 🌣 Settings 👻                     |                                                                                                    |            |              |               |               |            |         |
|                                  | No reservations available                                                                                                   |            |              |               |               |            |         |
| Too many guests in house?        | Print Designed by DISH Digital Solutions GmbH. All rights reserved.                                                         | FAO        | Terms of use | Imprint       | Data privacy  | Privacy Se | ettings |

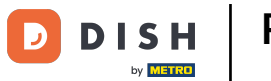

# Per prima cosa, vai su Impostazioni nel menu a sinistra.

| <b>DISH</b> RESERVATION                                |                                                                                                    | 🌲 Test Bistro Training 🕤 🛛 📲 🗸 🕞                               |  |  |  |  |  |
|--------------------------------------------------------|----------------------------------------------------------------------------------------------------|----------------------------------------------------------------|--|--|--|--|--|
| Reservations                                           | Have a walk-in customer? Received a reservation request over phone / email? Don't forget to add it to ye reservation book! | OUR WALK-IN ADD RESERVATION                                    |  |  |  |  |  |
| ान Table plan                                          | Thu, 19 Oct - Thu, 19 Oct                                                                                                  | ~                                                              |  |  |  |  |  |
| 🐣 Guests                                               | There is <b>1</b> active limit configured for the selected time period                                                     | Show more 🗸                                                    |  |  |  |  |  |
| <ul> <li>Feedback</li> <li>Reports</li> </ul>          | All Ocompleted Oupcoming Ocancelled                                                                                        | <b>过</b> 0 😩 0 🛱 0/37                                          |  |  |  |  |  |
| 🌣 Settings 👻                                           |                                                                                                    |                                                                |  |  |  |  |  |
|                                                        | No reservations available                                                                                                  |                                                                |  |  |  |  |  |
| -                                                      | Print                                                                                                    | 2                                                              |  |  |  |  |  |
| Too many guests in house?<br>Pause online reservations | Designed by DISH Digital Solutions GmbH. All rights reserved.                                                              | FAQ   Terms of use   Imprint   Data privacy   Privacy Settings |  |  |  |  |  |

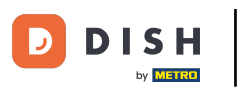

# • Quindi seleziona Account .

| <b>DISH</b> RESERVATION   |                                            |                                   |                             |                                | <b>≜</b> • ⊺ | Test Bistr | o Trainin      | g 🖸           | <u> 1</u><br>7<br>7<br>7<br>7<br>7<br>7<br>7<br>7<br>7 |        |
|---------------------------|--------------------------------------------|-----------------------------------|-----------------------------|--------------------------------|--------------|------------|----------------|---------------|--------------------------------------------------------|--------|
| Reservations              | Have a walk-in custor<br>reservation book! | ner? Received a reservation rec   | quest over phone / email? [ | Don't forget to add it to your |              | WALK-IN    |                |               |                                                        |        |
| 🛏 Table plan              |                                            |                                   |                             |                                |              |            |                |               |                                                        |        |
| <b>"1</b> Menu            | <                                          | Thu, 19 Oct - Thu, 19 Oct         |                             | All services                   |              |            |                |               | ~                                                      |        |
| 📇 Guests                  | There is <b>1</b> active limit             | configured for the selected tin   | ne period                   |                                |              |            |                | Show          | more 🗸                                                 |        |
| 🕲 Feedback                |                                            |                                   |                             |                                |              |            |                |               |                                                        |        |
| 🗠 Reports                 | All                                        |                                   |                             | ⊖ Cancelled                    |              | 0          | <b>&amp;</b> 0 | <b>円</b> 0/37 |                                                        |        |
| 🔹 Settings 👻              |                                            |                                   |                             |                                |              |            |                |               |                                                        |        |
| () Hours                  |                                            |                                   |                             |                                |              |            |                |               |                                                        |        |
| Reservations              |                                            |                                   |                             |                                |              |            |                |               |                                                        |        |
| 🛱 Tables/Seats            |                                            |                                   | 0                           |                                |              |            |                |               |                                                        |        |
| Reservation limits        |                                            |                                   |                             | U                              |              |            |                |               |                                                        |        |
| <b>%</b> Offers           |                                            |                                   |                             |                                |              |            |                |               |                                                        |        |
| ♣ Notifications           |                                            |                                   | No reservati                | ons available                  |              |            |                |               |                                                        |        |
| 希 Account                 |                                            |                                   |                             |                                |              |            |                |               |                                                        |        |
| 𝚱 Integrations            | Print                                      |                                   |                             |                                |              |            |                |               | 6                                                      |        |
| Too many guests in house? | Designed by DISH Digital Solu              | utions GmbH. All rights reserved. |                             | F                              | AQ   Terms   | ofuse      | Imprint        | Data privacy  | Privacy Se                                             | ttings |

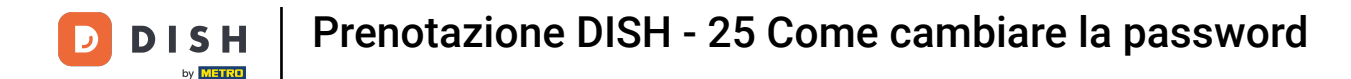

• Ora ti trovi nella panoramica della tua struttura e delle informazioni di contatto. Fai clic su l miei dati per accedere alle tue informazioni personali.

| <b>DISH</b> RESERVATION                    |                                                     |                |                      |                    | <b>♦</b> ° | Test Bistro Training    | $\odot$      |             | •      |
|--------------------------------------------|-----------------------------------------------------|----------------|----------------------|--------------------|------------|-------------------------|--------------|-------------|--------|
| Reservations                               | My Est                                              | tablishment    |                      |                    | 9          | My Data                 |              |             | Ι      |
| 🎮 Table plan                               | Establishment details                               |                |                      | Contact            |            |                         |              |             |        |
| ¶ Menu                                     | Establishment name<br>Test Bistro Training          |                |                      | Phone (+49) •      | 9876543210 |                         |              |             |        |
| 🐣 Guests                                   | Street                                              |                |                      | Email              |            |                         |              |             |        |
| Seedback                                   | Training Street 007                                 |                |                      | training@dish.digi | ital       |                         |              |             |        |
| 🗠 Reports                                  | Additional                                          |                | Country<br>Germany   | Website            |            |                         |              |             |        |
| 💠 Settings 👻                               |                                                     |                |                      |                    |            |                         |              |             |        |
| () Hours                                   | Postal code                                         | Berlin         |                      | Contact language   |            |                         |              | -           |        |
| Reservations                               | Time zone                                           | Denni          |                      | Doutson            |            |                         |              |             |        |
| 🛱 Tables/Seats                             | All dates of the reservation system will be         | e displayed ac | cording to this time |                    |            |                         |              |             |        |
| 🛱 Reservation limits                       | zone. The time zone is derived from the r           | restaurant ado | dress automatically. |                    |            |                         |              |             |        |
| % Offers                                   | Europe/Berlin                                       |                |                      |                    |            |                         |              |             |        |
| ♀ Notifications                            | Current time in this tir                            | me zone: 🕓 04  | :15 PM               |                    |            |                         |              |             |        |
| Account                                    |                                                     |                |                      |                    |            |                         | SA           | AVE         |        |
| ${ {oldsymbol {\mathscr O}}}$ Integrations |                                                     |                |                      |                    |            |                         |              |             |        |
| foo many guests in house?                  | Designed by DISH Digital Solutions GmbH. All rights | s reserved.    |                      |                    | FAQ   Terr | ms of use   Imprint   E | Data privacy | Privacy Set | tings. |

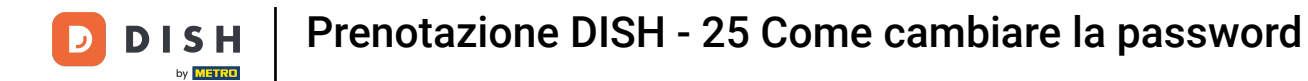

# Per modificare la password, clicca sul collegamento ipertestuale qui .

| <b>DISH</b> RESERVATION   |                                                               | 🌲 Test Bistro Training 🕤   퀵본 🗸 🚱                                                                                                    |
|---------------------------|---------------------------------------------------------------|----------------------------------------------------------------------------------------------------|
| Reservations              | My Establishment                                              | <b>O</b> My Data                                                                                                    |
| 🛏 Table plan              | Personal information                                          | Export data                                                                                                    |
| ¶ Menu                    | Salutation *                                                  | You have the right to receive your data in a structured, commonly used and machine-readable format in order to transmit it to another controller. |
| 🐣 Guests                  | First name *                                                  | 🛓 Export data                                                                                                    |
| Feedback                  | Test Max                                                      | Delete account                                                                                                    |
| 🗠 Reports                 | Last name *                                                   | To delete your DISH Reservation account, please log into DISH                                                                                     |
| 🌣 Settings 👻              | Login e-mail                                                  |                                                                                                    |
| () Hours                  | training@hd.digital                                           |                                                                                                    |
| 🖾 Reservations            | SAVE                                                          |                                                                                                    |
| 🛱 Tables/Seats            | Change personnel                                              |                                                                                                    |
| 🛱 Reservation limits      |                                                               |                                                                                                    |
| <b>%</b> Offers           | lo reset your password, circi riere.                          |                                                                                                    |
| ♠ Notifications           |                                                               |                                                                                                    |
| Account                   |                                                               |                                                                                                    |
| ${\cal O}$ Integrations   |                                                               |                                                                                                    |
| Too many guests in house? | Designed by DISH Digital Solutions GmbH. All rights reserved. | FAQ   Terms of use   Imprint   Data privacy   Privacy Settings                                                                                    |

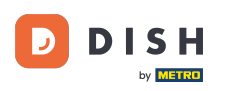

Si aprirà una nuova finestra nella quale potrai modificare la password.

|                     |         | English 👻 |
|---------------------|---------|-----------|
| Change Pa           | assword |           |
|                     | (       |           |
| Password            |         |           |
| New Password        |         | y         |
| Confirmation        | 0       |           |
|                     |         |           |
| Back to application | Save    |           |
|                     |         |           |
|                     |         |           |
|                     |         |           |
|                     |         |           |

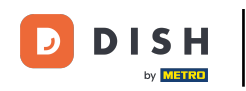

### Devi inserire la tua password attuale , la tua nuova password e per confermarla nuovamente.

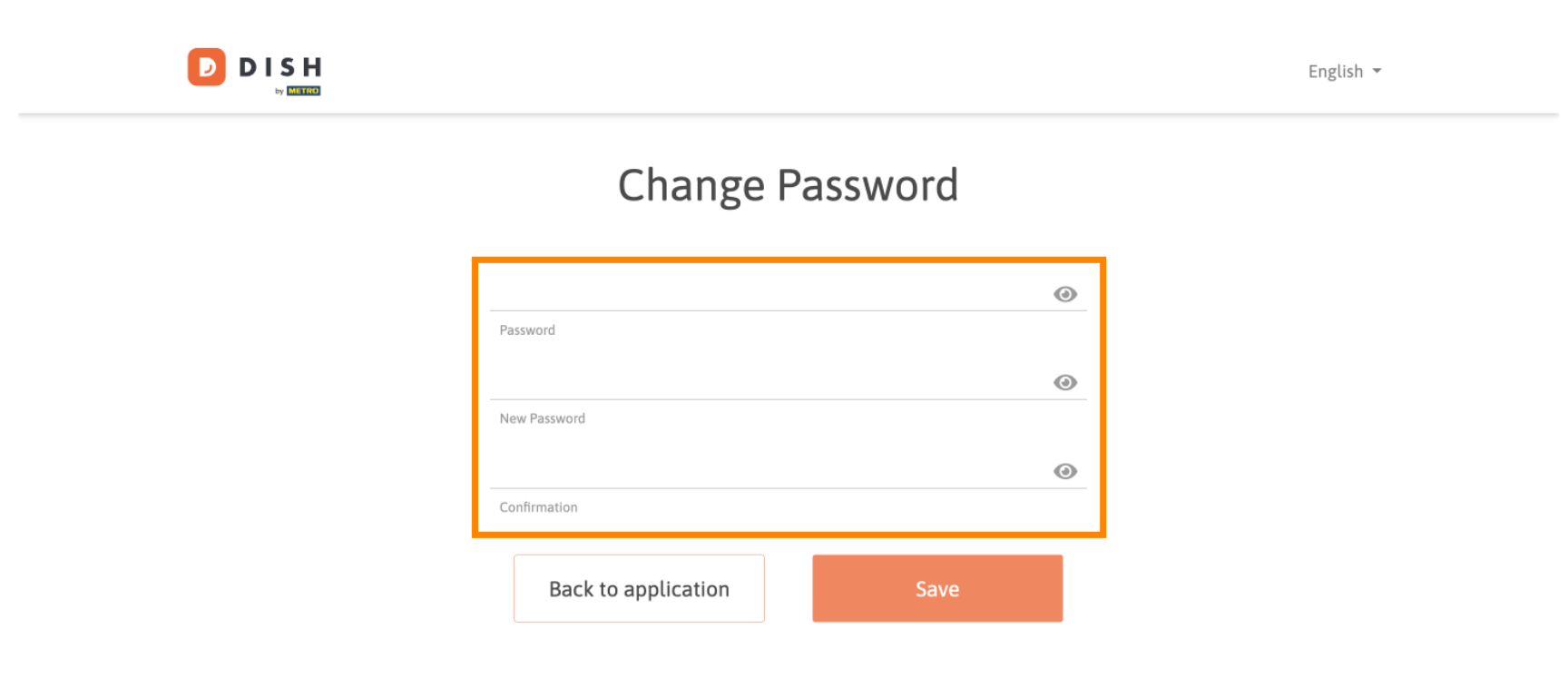

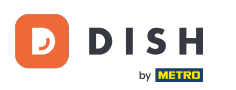

# Per applicare la nuova password, fare clic su Salva .

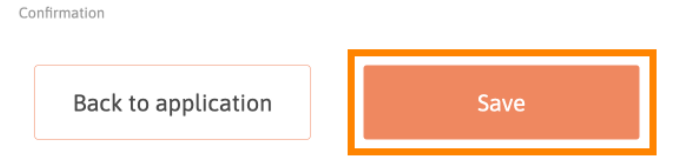

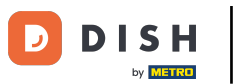

Ecco fatto. Hai completato il tutorial e ora sai come cambiare la tua password.

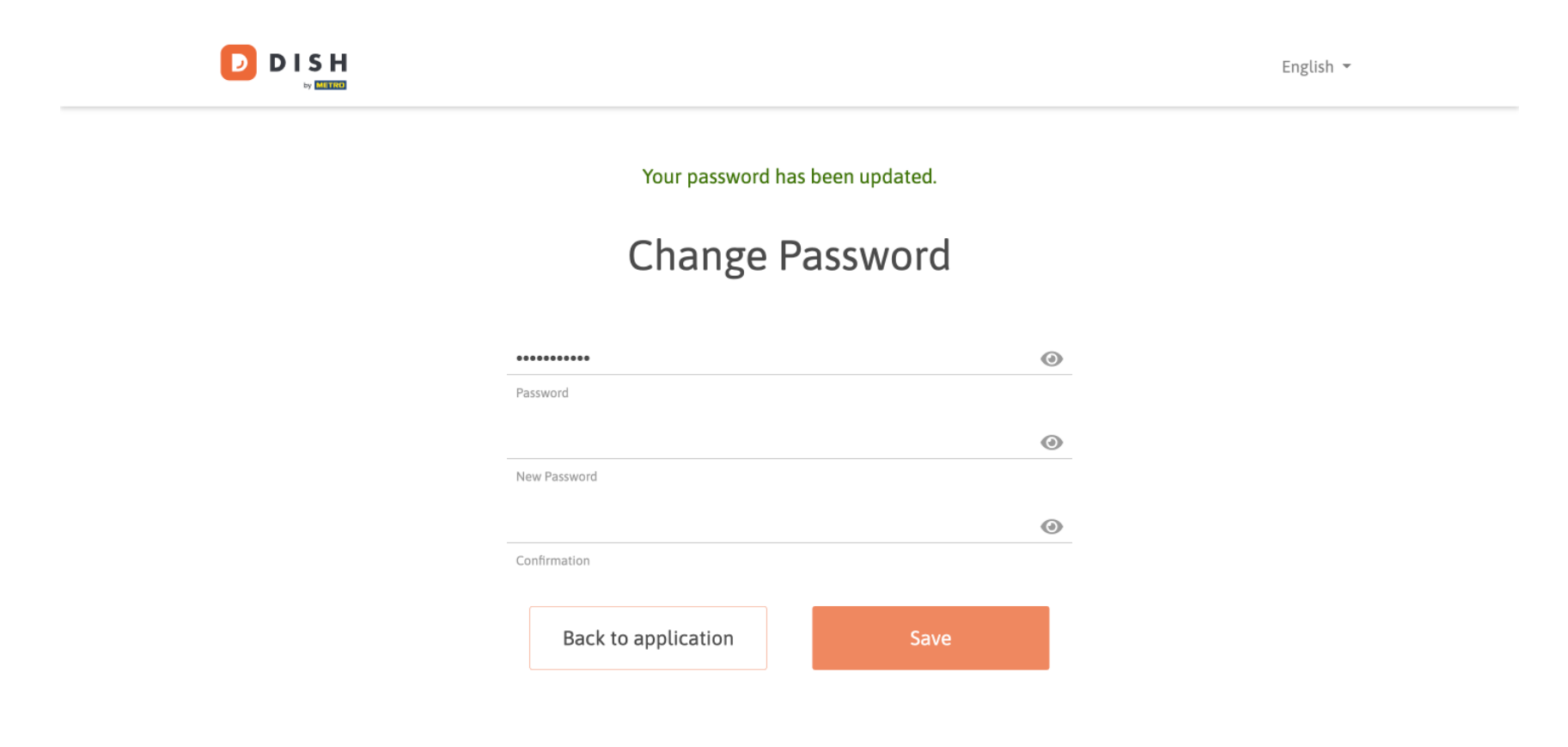

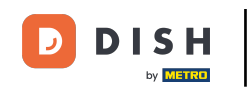

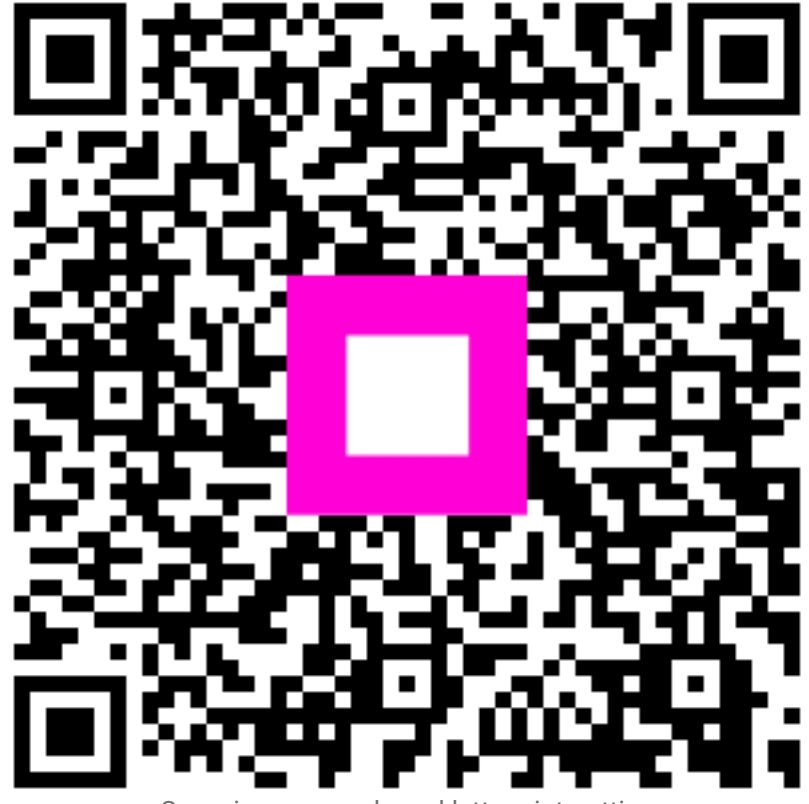

Scansiona per andare al lettore interattivo